The City College of New York

# SafetyStratus Corrective Actions Guide

EHOS Department Compton-Goethals 04 137<sup>th</sup> Street and Convent Avenue New York, NY 10031 (212) 650-5080 ehos@ccny.cuny.edu

### Introduction

SafetyStratus LabCliQ is a roster tool for the use of all CCNY and CUNY personnel working in research labs on campus. LabCliQ includes the following modules:

- LATCH Laboratory Assessment Tool and Chemical Hygiene
- Chemical Inventory
- Radioactive Material Inventory

This guide mainly covers the use of the LATCH system and the associated Lab Inspection Tools to correct lab safety violations.

# Logging In to LabCliQ

LabCliQ login can be accessed through the following address: https://labcliq.com/login.cfm

Depending on your level of access, you may need to use single-sign on instead of a standard username and password.

| Safety <b>Stratus</b> | Safety <b>Stratus</b>  |
|-----------------------|------------------------|
| Single Sign-On Off    | Single Sign-On On      |
| me@ccnv.cunv.edu      | Email:                 |
| word:                 | name@ccny.cuny.edu     |
| •••••                 | Login                  |
| Login                 | Remember Me            |
| Remember Me           | Eorgot your password?  |
| Forgot your password? | i orgot your password. |

# Single Sign-On Note

If you are required to use Single Sign-On (SSO), select "City College of New York" to be redirected to the standard CCNY login screen. Most SSO users will have to use their email login (not CUNYFirst).

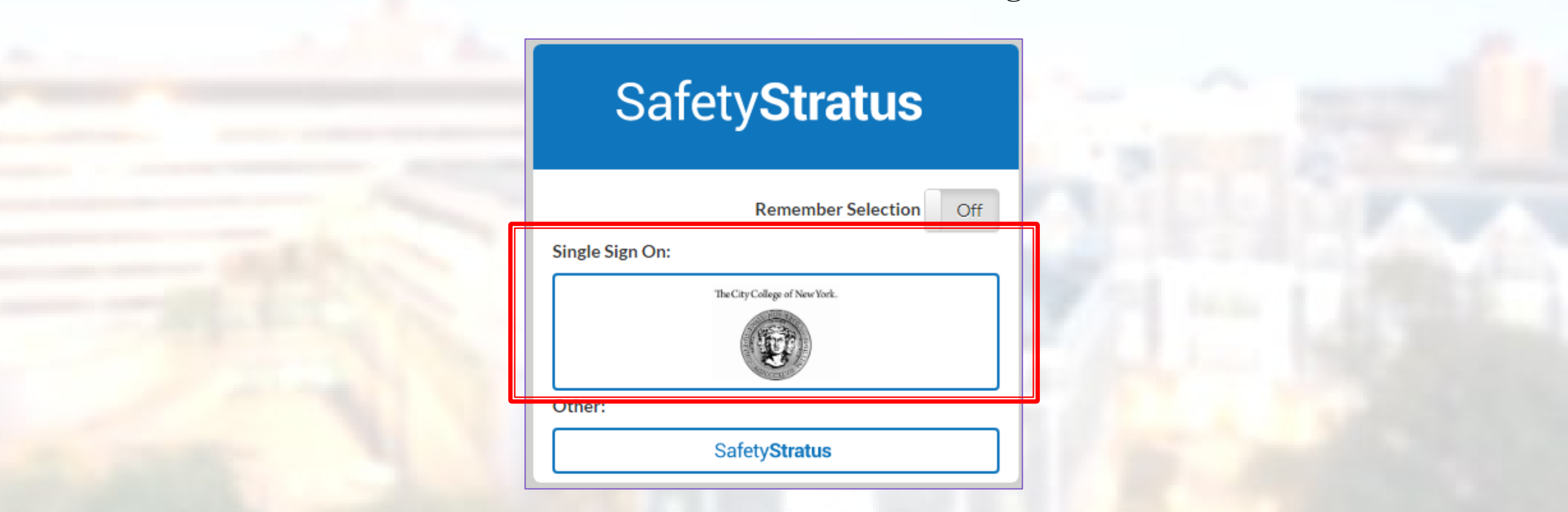

# **Corrective Actions**

When you are assigned corrective actions as a result of laboratory inspections, you will receive an email from EHOS (<u>ehos@ccny.cuny.edu</u>)

This email will contain a link to the inspection report and a list of corrective actions.

Clicking this link will take you to the Corrective Actions screen.

You can also reach this screen by navigating from the LabCliQ main page:

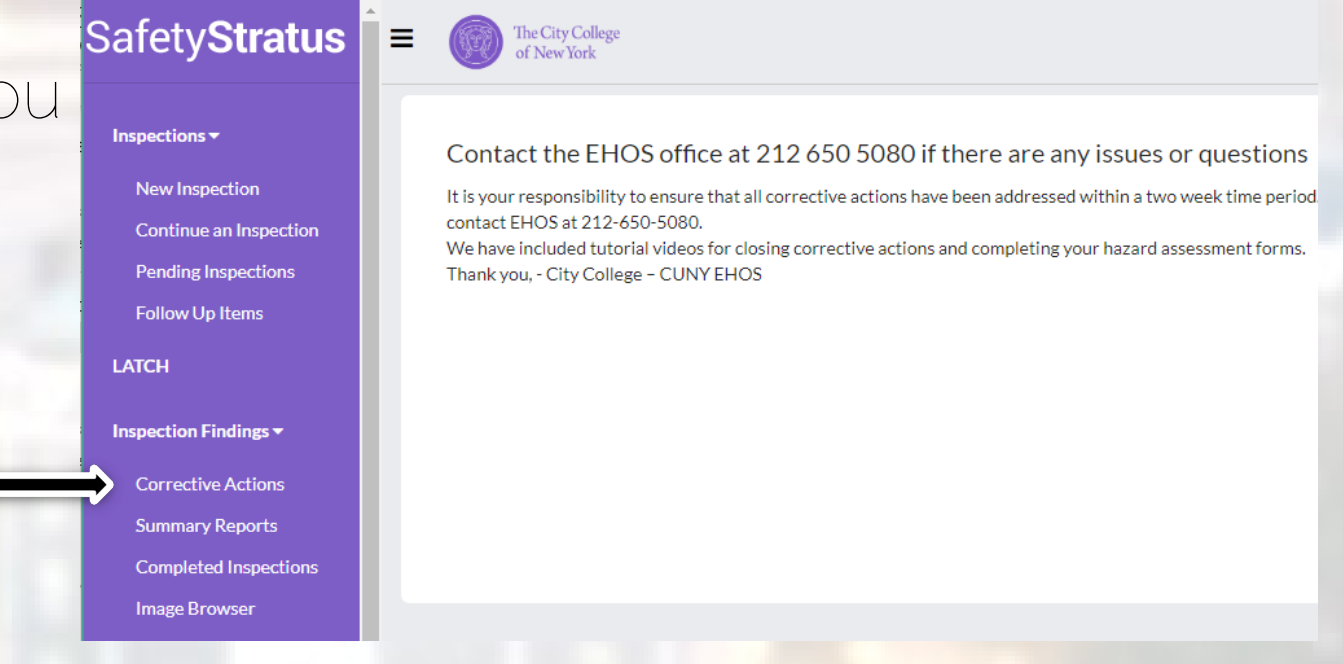

### **Corrective Actions**

To view and correct violations that have been assigned to you, click on them in the Corrective Actions window. An additional window will appear with details and additional options.

| Room / Facility: | MR Marshak Building [F1]          |  |  |  |  |
|------------------|-----------------------------------|--|--|--|--|
| Room Type:       | Research Lab                      |  |  |  |  |
| Inspection Type: | Chemistry Dept Inspection Program |  |  |  |  |
| Inspector:       |                                   |  |  |  |  |
| Date:            |                                   |  |  |  |  |
| Organization:    | Divison of Sciences [O1]          |  |  |  |  |
| Department:      | Chemistry [D1]                    |  |  |  |  |
| Location :       | City College - CUNY [L1]          |  |  |  |  |
|                  |                                   |  |  |  |  |

Based on a recent inspection, it has been determined that the following corrective actions need to be taken. Please note, these corrective actions and the corrective actions certification must be completed. Failure to correct the items noted below and to certify that corrective actions have been taken will result in moving to the next level of the Corrective Action Process.

× Close

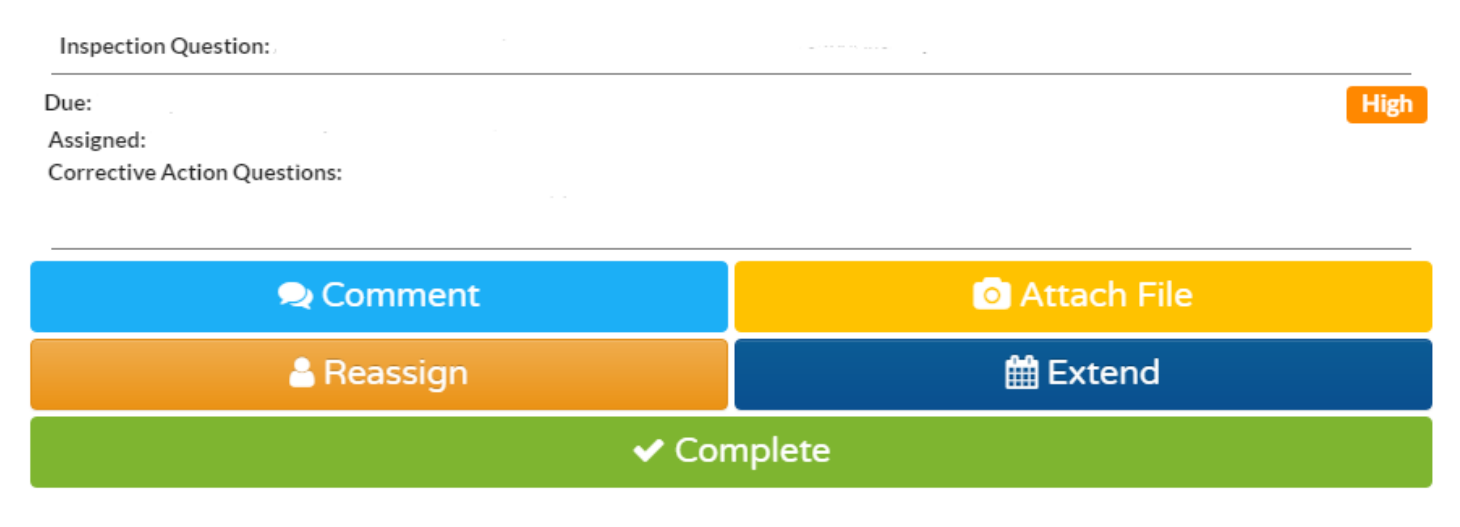

### **Corrective Actions**

- Comment will allow you to make a note on the action. It will not otherwise alter the state of the corrective action.
- Reassign allows for changing the person responsible for correcting and closing the corrective action.
- Attach File lets an inspector or responsible party provide evidence of the corrective action or its completion.
- Extend will allow a user to request additional time to correct the action. Extensions may be subject to administrative review.
- Complete closes the action and marks it as corrected.

# Troubleshooting

Problem: Unable to log in to Labcliq

Your login information may not be set up, or you may be using the wrong email address. Contact EHOS for assistance. **Problem:** No corrective actions visible

You may have received a reminder email, but are not the designated responsible party that has to close the corrective action.

<u>Alternatively</u>, the filters may be hiding the actions from View. (continued on next page)

# Troubleshooting

#### 1. Click on "Filters" with the Corrective Actions tab open.

| Safety <b>Stratus</b>    | The City College<br>of New York                                                                                                    | 🔮 🦲      |  |  |  |
|--------------------------|----------------------------------------------------------------------------------------------------|----------|--|--|--|
| Resource Library         | Open Actions by Inspection Recently Closed Extension Requests                                                                                                    |          |  |  |  |
| Inspections <del>-</del> | Show: All Mine                                                                                                    |          |  |  |  |
| New Inspection           | Filters T Start Date 03/01/2022 End Date 09/02/2023                                                                                                    |          |  |  |  |
| Continue an Inspection   | Export Action Report                                                                                                    |          |  |  |  |
| Pending Inspections      |                                                                                                    |          |  |  |  |
| Follow Up Items          | Show 25 rows                                                                                                    | SPECTION |  |  |  |
| LATCH                    |                                                                                                    |          |  |  |  |
| Inspection Findings -    | Due<br>Date Inspection<br>Date Inspection<br>Tier II Open II Inspection<br>Type Inspector II Inspector II Department II Organization II Principal<br>Investigator II Inspector II | r        |  |  |  |
| Corrective Actions       | No matching records found                                                                                                    |          |  |  |  |
| Summary Reports          | Showing 0 to 0 of 0 entries (filtered from 52 total entries)                                                                                                    |          |  |  |  |
| Completed Inspections    |                                                                                                    |          |  |  |  |
| Image Browser            |                                                                                                    |          |  |  |  |
|                          |                                                                                                    |          |  |  |  |
|                          |                                                                                                    |          |  |  |  |

# Troubleshooting

#### 2. Ensure that no filters are selected and click "Apply Filters".

| Safety <b>Stratus</b>            | The City College<br>of New York       |                                   |         |                        |          |                     | Ŷ | AE |
|----------------------------------|---------------------------------------|-----------------------------------|---------|------------------------|----------|---------------------|---|----|
| Resource Library                 | Open Actions Actions by Inspection Re | ecently Closed Extension Requests |         |                        |          |                     |   |    |
| Inspections <del>•</del>         | Show: All Mine                        |                                   |         |                        |          |                     |   |    |
| New Inspection                   | Filters <b>T</b>                      |                                   |         | Start Date 03/01/2022  |          | End Date 09/02/2023 |   | 1  |
| Continue an Inspection           | Inspection Type                       | Show All                          | ~       | Inspected              | Search   | •                   |   |    |
| Pending Inspections              | Inspector                             |                                   |         | Principal Investigator |          |                     |   |    |
| Pollow Op Items                  | hispector                             | Search                            |         | r mcipal mestigator    | Search   |                     |   |    |
| LATCH                            | Department                            | Show All                          | ~       | Select Tier            | Show All |                     | ~ |    |
| Inspection Findings <del>-</del> | Organization                          | Show All                          | ~       |                        |          |                     |   |    |
| Corrective Actions               |                                       |                                   | Apply I | -<br>ilters            |          |                     |   |    |
| Summary Reports                  |                                       |                                   |         |                        |          |                     |   |    |